# 2020-2021 ANNUAL CERTIFICATION INSTRUCTIONS UC OUTSIDE ACTIVITY TRACKING SYSTEM (UC OATS)

Reviewing Annual Certifications as a <u>Dept. Reviewer</u> or <u>Dean Reviewer</u>

*Review instructions vary slightly for Department Approvers (Chairs) and Dean Approvers (Associate Dean or Dean). Their instructions are available at:* <u>https://aadocs.ucdavis.edu/tools/oats/annual-certification-review-dept.-approver-and-dean-approver-roles.pdf</u>

- 1. Go to: https://ucdavis.ucoats.org/
- 2. Click on "Log in to OATS".

Log in to OATS

3. Sign in using your campus Username and Passphrase.

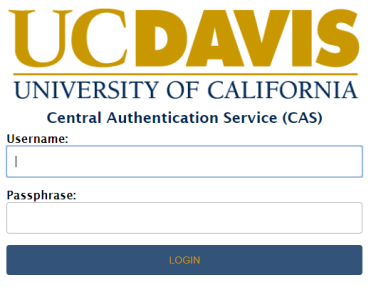

### To review and approve annual certification reports:

| UNIVERSITY<br>OF<br>CALIFORNIA        | S                                           |                      |                                |                                 | WEL                                       | COME, TOM CRUZ 💙                            |
|---------------------------------------|---------------------------------------------|----------------------|--------------------------------|---------------------------------|-------------------------------------------|---------------------------------------------|
| Fiscal Year: < 2020 - 2021 >          | FACULTY AP                                  | REVIEW FISCA         | AL REVIEW                      |                                 | Status Legend                             |                                             |
| Search by UCPath ID or name:          | Filter by date: From:                       |                      | 2 III To:                      | 2 Clear                         | Filter by division:<br>Select a division  | ÷                                           |
| * FORMS NEEDS MY REVIEW               | FORMS IN PROCESS                            | PPROVED              | ANNUAL CERTIFICATIONS          | ALL ACTIVITIES X DE             | LETED ACTIVITIES                          |                                             |
| FACULTY: ANNUAL CERTIFICA             | 6 [#RQUKUK:] Without activities * V         | Vith activities READ | ONLY: OF Forms not submitted   | O Returned Reports O Forms in   | process O Forms accepted O All            |                                             |
| Form UCPath<br>ID 17 ID 17 Faculty 11 | Department                                  | Signed Date 11 #     | Activities 11 Total Hours 11 1 | otal Earnings 💠 Due To Plan Pri | mary Unit                                 | Actions                                     |
| 4740 1234587 Anthony, Susan B         | 99991 - Department of Redundancy Department | 07/22/2021           | 1 80.00                        | 4,000.00 0.00 99                | 991 - Department of Redundancy Department | Annual Certification<br>Department Reviewer |
| 4732 Ochoa, Ellen                     | 99991 - Department of Redundancy Department | 07/20/2021           | 1 80.00                        | 0.00 0.00 99                    | 991 - Department of Redundancy Department | Annual Certification<br>Department Reviewer |
| Showing 1 to 2 of 2 entries           |                                             |                      |                                |                                 |                                           | Previous 1 Next                             |

- 1. Go to the "Fiscal Year" indicator and toggle the back arrow to go to the previous fiscal year.
- 2. Click on the "AP Review" button and then the "Annual Certifications" tab.
- 3. Annual certification reports are divided into two queues: "Without Activities" and "With Activities." Select a queue.

"Without activities" queue: you have the ability to <u>025 – bulk review</u> annual certification reports or <u>671 – bulk review</u> annual certification reports. As a "Reviewer," if you notice that someone is reporting they did not engage in outside professional activities, but you recall differently, <u>do not</u> move their Annual Certification forward. Please follow up/check in with the person to see if perhaps this was an oversight. Based on what you find out, either return the report or move it forward.

#### "With activities" queue:

4. Click on each annual certification report (blue box with yellow highlighted "Department or Dean Reviewer").

#### 5. Review the annual certification report:

| nual Certific                                                                                                    | cation 2020 - 20                                                                                                    |                                                                                                    |                                                                                                    |                                                                                                    |                                                                                        |                            |
|----------------------------------------------------------------------------------------------------|----------------------------------------------------------------------------------------------------|----------------------------------------------------------------------------------------------------|----------------------------------------------------------------------------------------------------|----------------------------------------------------------------------------------------------------|----------------------------------------------------------------------------------------|----------------------------|
|                                                                                                    | Name: Ar<br>Appointment: Fi                                                                                                    | nthony, Susan B<br>scal-year                                                                                                    | Department:<br>Terms of<br>leave, if any:                                                                                                    | 99991 Department of Redundancy Department                                                                                      | School: UCLA                                                                           |                            |
| ANNUAL CERT                                                                                                    | TIFICATION DETAILS                                                                                                    | NOTES                                                                                                    | SIGNED VERSION                                                                                                    |                                                                                                    |                                                                                        |                            |
| Activity Label                                                                                                    | Organization Type                                                                                                    | e Organization Nam                                                                                                    | e Activity Type(s) / Role(s)                                                                                                    |                                                                                                    | Student Involvement                                                                    | Current Hrs /<br>Earnings  |
| Consulting                                                                                                    | For Profit                                                                                                    | Johnson & Co.                                                                                                    | Consulting or testifying as an exp                                                                                                    | ert or professional witness (Cat. 2)                                                                                           | No                                                                                     | 80.00 / \$4,000.00         |
| Income #                                                                                                    | Туре                                                                                                    |                                                                                                    | Check/Transaction #/ Number of Shares                                                                                                    | # of Reported Hours                                                                                                    | \$ Amount Threshold                                                                    | Date(s) Worked             |
| 741345                                                                                                    | Cash (Check                                                                                                    | /EFT)                                                                                                    |                                                                                                    | 5 80.00                                                                                                    | \$4,000.00                                                                             | 2020-08-03 /<br>2020-08-24 |
| Total # Hou                                                                                                    | urs 80.0                                                                                                    |                                                                                                    |                                                                                                    |                                                                                                    | Total Income Earned                                                                    | \$4,000.0                  |
| tify that I have co<br>sol?s Health Scie<br>rding limitations o<br>ity member: Sus<br>c Information dis                                                                                                    | mplied with the provision<br>nee Compensation Plan<br>on the retention of earnin<br>an B Anthony<br>closed herein is a public                        | s of the University of California<br>Implementing Procedures, and<br>gs and the time spent in outsid<br>Date:<br>record under the California Pu                                                                                                    | i Health Sciences Compensation Plan, my<br>my departmental guidelines for the Plan<br>e professional activities.<br>07/22/2021 11:56:13<br>blic Records Act                                                       | The approver's signature affirms the form was receive<br>reports (days) that are above the annual limit and for u<br>Approver: | id and reviewed. Corrective actions sho<br>unapproved Category I activities.<br>Date:  | ald be implemented for     |
| rtify that I have co<br>lool?s Health Scie<br>arding limitations o<br>uity member: Sus<br>B.: Information dis<br>IX: 7/1/14                                                                                  | mplied with the provision<br>noe Compensation Plan<br>on the retention of earnin<br>an B Anthony<br>closed herein is a public<br>Reviewed            | s of the University of California<br>Implementing Procedures, and<br>gs and the time spert in outsid<br>Date: I<br>record under the California Pu                                                                                                    | I Health Sciences Compensation Plan, my<br>my departmental guidelines for the Plan<br>e professional activities.<br>07/22/2021 11:56:13<br>blic Records Act                                                       | The approver's signature affirms the form was receive<br>reports (days) that are above the annual limit and for u<br>Approver: | id and reviewed. Corrective actions sho<br>unapproved Category I activities.<br>Date:  | uid be implemented for     |
| rtify that I have co<br>loo(75 Health Scie<br>arding limitations c<br>utly member: Sus<br>B.: Information dis<br>sv. 7/1/14<br>Mark As:<br>Return To:                                                        | mplied with the provision<br>noe Compensation Plan<br>on the retention of earnin<br>an B Anthony<br>closed herein is a public<br>Reviewed<br>Faculty | s of the University of California<br>Implementing Procedures, and<br>ga and the time spent in outsid<br>Date: I<br>record under the California Pu                                                                                                    | A Health Sciences Compensation Plan, my<br>my departmental guidelines for the Plan<br>e professional activities.<br>07/22/2021 11:56:13<br>bito Records Act                                                       | The approver's signature affirms the form was receive<br>reports (days) that are above the annual limit and for a<br>Approver: | id and reviewed. Corrective actions sho<br>unapproved Category I activities.<br>Date:  | ild be implemented for     |
| rtify that I have co<br>lool?s Health Scie<br>arding limitations o<br>uilly member: Sus<br>B.: Information dis<br>ey. 7/1/14<br>Mark As:<br>Return To:                                                       | mplied with the provision<br>nce Compensation Plan<br>an B Anthony<br>closed herein is a public<br>Reviewed<br>Faculty                               | s of the University of California<br>Implementing Procedures and<br>ga and the time spent in outsid<br>record under the California Pu<br>7                                                                                                    | A Health Sciences Compensation Plan, my<br>my departmental guidelines for the Plan<br>ie professional activities.<br>07/22/2021 11:56:13<br>blic Records Act<br>blic Records Act                                  | The approver's signature affirms the form was receive<br>reports (days) that are above the annual limit and for u<br>Approver: | id and reviewed. Corrective actions shoi<br>unapproved Category I activities.<br>Date: | ald be implemented for t   |
| rtify that I have co<br>lool?s Health Scie<br>arding limitations of<br>auty member: Sus:<br>B.: Information dis<br>ev. 7/1/14<br>Mark As:<br>Return To:<br>ne assigned                                       | mplied with the provision<br>noe Compensation Plan<br>on the retention of earnin<br>an B Anthony<br>closed herein is a public<br>Reviewed<br>Faculty | s of the University of California<br>Implementing Procedures, and<br>gs and the time spent in outsid<br>Date:<br>record under the California Pu<br>7                                                                                                    | A Health Sciences Compensation Plan, my<br>my departmental guidelines for the Plan<br>le professional activities.<br>D7/22/2021 11:56:13<br>bilo Records Act<br>Add Alternate Approver                            | The approver's signature affirms the form was receive<br>reports (days) that are above the annual limit and for a<br>Approver: | d and reviewed. Corrective actions sho<br>unapproved Category I activities.            | ald be implemented for t   |
| rtify that I have co<br>lool?s Health Scie<br>arding limitations of<br>auty member: Sus<br>B.: Information dis<br>av. 7/1/14<br>Mark As:<br>Return To:<br>ne assigned<br>torical Actions<br>22/2021 11:56:13 | mplied with the provision<br>noe Compensation Plan<br>on the retention of earnin<br>an B Anthony<br>closed herein is a public<br>Reviewed<br>Faculty | s of the University of California<br>Implementing Procedures, and<br>gs and the time spent in outsid<br>Date:<br>record under the California Pu<br>of the California Pu<br>of | A Health Sciences Compensation Plan, my<br>my departmental guidelines for the Plan<br>ie professional activities.<br>07/22/2021 11:56:13<br>blic Records Act<br>Add Alternate Approver<br>t Susan B Anthony (susa | The approver's signature affirms the form was receive<br>reports (days) that are above the annual limit and for a<br>Approver: | d and reviewed. Corrective actions sho<br>unapproved Category I activities.<br>Date:   | ild be implemented for t   |

- 6. Check the "Notes" tab for additional information and attachments.
- 7. Scroll to the bottom of the form to see available actions.

### Actions:

- Reviewed Select "Reviewed" if the report is ready to be sent to the approver (Department Chair, Dean, etc.).
- ✓ Send Back to Faculty Select this option if further information is needed by the faculty member in order for approver to make a decision.
  - When this option is selected, a "Note" field will appear. Enter a detailed reason why the report is being returned to the faculty member and what you would like that faculty member to do. *Include your name in the comment box so the faculty member will know who returned the form.* Once the faculty member makes the corrections and resubmits the form, it will process through the approval workflow again.
- Add Alternate Approver If there is a conflict of interest between the faculty member and the approver (e.g., they are married, family, formed a company together, etc.), you should select an alternate approver. To add an alternate approver, click the "Add Alternate Approver" button and select a person from the dropdown menu. If there is no alternate approver available in the system, then send an email to the UC OATS Help Desk (<u>oats-help@ucdavis.edu</u>) identifying who should be added as an alternate approver. If the department is sending the help desk ticket, please copy your dean's office analyst. This will need to be resolved before you can select an alternate approver.
- 8. Click the green "Submit Action" button.

# How do I check to make sure all of our department/unit faculty submitted their annual certification reports? How do I confirm the status of their annual reports?

Toggle to fiscal year 2020-2021 and make sure you're on the "AP Review" tab:

| Fiscal Year: | < | 2020 - 2021 | > | FACULTY | AP REVIEW |
|--------------|---|-------------|---|---------|-----------|
|--------------|---|-------------|---|---------|-----------|

Click the "**Annual Certifications**" tab and check out the filters in the "**READ ONLY**" section where you can choose different reports:

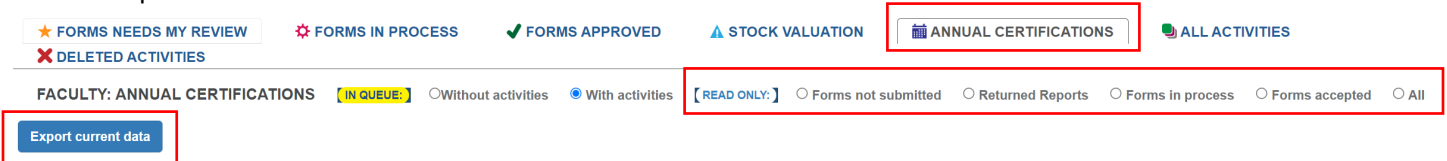

Notice, there is also an "Export current data" button that can be used with any of the filtered reports.

**Forms not submitted** – This report displays a list of faculty members who have not submitted their annual certification report.

<u>Returned Reports</u> – This report shows all annual certification reports that have been returned to faculty members by a reviewer or approver. To view the return reason:

1. Click on the faculty member's name to view the faculty details page.

| Search by<br>Search | UID or name:       | Filter by date:                             | From:             | To:              |                     | Clear             |                  | Filter by division:<br>Select a division | ~                                     |
|---------------------|--------------------|---------------------------------------------|-------------------|------------------|---------------------|-------------------|------------------|------------------------------------------|---------------------------------------|
| + FORMS             | 5 NEEDS MY REVIEW  | C FORMS IN PROCESS                          | RMS APPROVED      | ANNUAL CE        | ERTIFICATIONS       | ALL ACTIVITIES    | X DELETE         | DACTIVITIES                              |                                       |
| FACULTY             | : ANNUAL CERTIFIC  | CATIONS [IN QUEUE:] OWithout activities     | O With activities | [READ ONLY:] C   | Forms not submitted | Returned Reports  | O Forms in proc  | ess O Forms accepted O All               |                                       |
| Export curre        | ent data           |                                             |                   |                  |                     |                   |                  |                                          |                                       |
| Show 100            | ~ entries          |                                             |                   |                  |                     |                   |                  |                                          |                                       |
| UID 11              | Faculty 1          | Department                                  | 1 Signed Date     | ↓↑ #Activities ↓ | † Total Hours ↓†    | Total Earnings ↓↑ | Due To Plan Prim | ary Unit                                 | Actions                               |
| 788288874           | Ochoa, Ellen       | 99991 - Department of Redundancy Department | 09/01/2020        | 1                | 50.00               | 0.00              | 0.00 9999        | 1 - Department of Redundancy Department  | Annual Certification<br>Not Submitted |
| 788288858           | Robinson, Jackie   | 99991 - Department of Redundancy Department | 08/26/2020        | 0                | 0.00                | 0.00              | 0.00 9999        | 1 - Department of Redundancy Department  | Annual Certification<br>Not Submitted |
| 788278823           | Wu, Chien-Shiung S | 99991 - Department of Redundancy Department | 09/08/2020        | 1                | 0.00                | 0.00              | 0.00 9999        | 1 - Department of Redundancy Department  | Annual Certification<br>Not Submitted |
|                     |                    |                                             |                   |                  |                     |                   |                  |                                          |                                       |
| Showing 1 to 3      | of 3 entries       |                                             |                   |                  |                     |                   |                  |                                          |                                       |

2. Click on the purple "Annual Certification" button.

| < Back to faculty list        |                                                        |                                                             |                           |
|-------------------------------|--------------------------------------------------------|-------------------------------------------------------------|---------------------------|
| Ochoa, Ellen                  | APM Policy: 025                                        | 99991 - Department of Redundancy Department (Primary,Routin | ng);                      |
| TIME                          |                                                        | Faculty Status                                              | Fiscal Status             |
| 50 hr                         |                                                        | Leave to engage in outside activity                         | Include in 240-246 report |
| Time Threshold:               | <b>†</b> 384 hr                                        | Override time threshold                                     | ☐ Separated               |
| ACTIONS: Manage Notifications | Enter an Activity Annual Certification (Not Submitted) | <b>←−</b> 2                                                 |                           |
| ACTIVITIES EMAILS SYSTE       | EM MESSAGES                                            |                                                             |                           |

3. Click on the "Notes" tab, where comments and any attachments can be found.

| Name: Ocho<br>Appointment: Fisca                    | oa, Ellen<br>al-year<br>3 |           | Department:<br>Terms of<br>leave, if any: | 99991 Department of Redundancy Department             | School: | UCLA         |         |
|-----------------------------------------------------|---------------------------|-----------|-------------------------------------------|-------------------------------------------------------|---------|--------------|---------|
| ANNUAL CERTIFICATION DETAILS                        | NOTES 1                   | SIGNED VE | RSION                                     |                                                       |         | Search:      |         |
|                                                     |                           |           |                                           |                                                       |         |              |         |
| lessage                                             | .↓†                       | File      | ↓↑ Author                                 | .↓↑ Created Date                                      |         | 1            | Actions |
| lessage<br>lease confirm all hours were reported JP | ĴĴ                        | File      | Author Patterson, James                   | Iî         Created Date           09/08/2020 09:59 am |         | ↓ <b>!</b> ! | Actions |

**Forms in process** – This report displays a list of annual certification reports that have been submitted and are processing through the approval workflow.

**Forms accepted** – This report displays annual certification reports that have received final acceptance. To view or download a PDF version of the annual certification report:

1. Click on the faculty member's name to view the faculty details page.

| Search by UID or name:                                                                                                    | Filter b                         | y date: From:                         | 10:                                                                              | Clear                 | Select a division                                                        | ~                                      |
|----------------------------------------------------------------------------------------------------|----------------------------------|---------------------------------------|----------------------------------------------------------------------------------|-----------------------|--------------------------------------------------------------------------|----------------------------------------|
| FORMS NEEDS MY REVIEW                                                                                                    | STATES IN PROCESS                | FORMS APPROVED                        | ANNUAL CERTIFICATIONS                                                            | SALL ACTIVITIES       | X DELETED ACTIVITIES                                                     |                                        |
| ACULTY: ANNUAL CERTIFICATIO                                                                                                    | ONS [IN QUEUE:] OWithout a       | activities O With activities          | [READ ONLY:] O Forms not submitte                                                | ed O Returned Reports | ○ Forms in process ● Forms accepted ○ All                                |                                        |
| port current data                                                                                                    |                                  |                                       |                                                                                  |                       |                                                                          |                                        |
|                                                                                                    |                                  |                                       |                                                                                  |                       |                                                                          |                                        |
|                                                                                                    |                                  |                                       |                                                                                  |                       |                                                                          |                                        |
| v 100 v entries                                                                                                    |                                  |                                       |                                                                                  |                       |                                                                          |                                        |
| entries                                                                                                    |                                  | .↓î Signed Date ↓î                    | # Activities 💵 Total Hours 💵                                                     | Total Earnings ↓† Due | To Plan Primary Unit                                                     | Actions                                |
| v 100 → entries<br>Faculty Department<br>288857 Salk, Jonas 99991 - Dep                                                                                                    | artment of Redundancy Department | ↓↑ Signed Date ↓↑<br>01/27/2021       | # Activities 11 Total Hours 11<br>2 80.00                                        | Total Earnings 11 Due | To Plan Primary Unit<br>0.00 99991 - Department of Redundancy Department | Actions<br>Annual Certific             |
| v 100 v entries<br>11 Faculty Department<br>1288857 Salk, Jonas 99991 - Dep                                                                                                    | artment of Redundancy Department | ↓† Signed Date ↓†<br>01/27/2021       | # Activities         11         Total Hours         11           2         80.00 | Total Earnings 💵 Due  | To Plan Primary Unit 0.00 99991 - Department of Redundancy Department    | Actions<br>Annual Certific<br>Accepted |
| m         100         entries           D         II         Faculty         Department           1/8288857         Saik, Jonas         9991 - Dep           wing 1 to 1 of 1 entries | artment of Redundancy Department | রা <b>Signed Date</b> া<br>01/27/2021 | #Activities ↓↑ Total Hours ↓↑<br>2 80.00                                         | Total Earnings 11 Due | To Plan Primary Unit 0.00 99991 - Department of Redundancy Department    | Actio<br>Annual Cer<br>Accep           |

2. Click on the purple "Annual Certification" button.

|                                                         | This is NOT your live site. This is for TRAINING, TEST                                                                                                  | FING, AND DEMONSTRATION PURPOSES only. UCOATS Release: 4 | .57.8                              |                                                                      |
|---------------------------------------------------------|----------------------------------------------------------------------------------------------------|----------------------------------------------------------|------------------------------------|----------------------------------------------------------------------|
| cal Year: < 2019 - 2020 >                               | FACULTY AP REVIEW FISCAL RE                                                                                                    | EVIEW                                                    | _                                  | Status Logond                                                        |
| Back to faculty list                                    |                                                                                                    |                                                          |                                    |                                                                      |
| k, Jonas                                                | APM Policy: 025                                                                                                    | 99991 - Department of Redundancy Depa                    | rtment (Primary,Routin             | g);                                                                  |
| TIME                                                    |                                                                                                    | Faculty                                                  | Status                             | Fiscal Status                                                        |
| 80 hr                                                   |                                                                                                    | Leave to                                                 | engage in outside activity         | Include in 240-246 report                                            |
| Time Threshold:                                         | <b>1</b> 384 hr                                                                                                    | □ Override                                               | time threshold                     | Separated                                                            |
| CTIONS: Manage Notifications                            | Annual Certification Accepted                                                                                                    |                                                          |                                    |                                                                      |
| ACTIVITIES EMAILS SYSTEM                                | WESSAGES                                                                                                    |                                                          |                                    |                                                                      |
| port current data                                       |                                                                                                    |                                                          |                                    |                                                                      |
| Activity Label                                          | Org. Name 🕼 Activity Types / Roles                                                                                                    | Current Hrs Student Involvement                          | t ↓↑ Actions                       | Form                                                                 |
|                                                         | CitiCorp Assuming an executive or managerial position outside (                                                                                         | of the University (Cat. 1) 80.00 hr Yes                  |                                    | Cat I Approval: Department Reviewer                                  |
| Founding of CitiCorp For Profit                         | Assuming founding or co-founding role of a company (C                                                                                                   | Cat. 1)                                                  | Studen                             | t Involvement Approval: Department Review                            |
| Founding of CitiCorp For Profit     Check/Transaction # | Assuming founding or co-founding role of a company (C                                                                                                   | (cat. 1) # of Reported Hours                             | Studen<br>Start Date               | t Involvement Approval: Department Review End Date                   |
| For Profit CitiCorp For Profit                          | Assuming founding or co-founding role of a company (f<br>Assuming founding or co-founding role of a company (f<br># of Hours Against Threshold<br>40.00 | (Cat. 1)<br># of Reported Hours<br>40.00                 | Studen<br>Start Date<br>09/02/2019 | t Involvement Approval: Department Reviewe<br>End Date<br>09/16/2019 |

3. Click on the "Signed Version" tab to view and download the signed annual certification form.

| Name:<br>Appoin                           | Salk, Jonas<br>tment: Fiscal-year | (, (, (, ), ), ), ), ), ), ), ), ), ), ), ), ), |              | Department:<br>Terms of<br>leave, if any: | 99991 Department of Redundancy Department | School: | UCLA         |
|-------------------------------------------|-----------------------------------|-------------------------------------------------|--------------|-------------------------------------------|-------------------------------------------|---------|--------------|
| ANNUAL CERTIFICATIO                       | ON DETAILS                        | NOTES                                           | GNED VERSION |                                           |                                           |         |              |
| Faculty ↓↑                                | Date/time ↓                       | Approved By                                     | .↓† Digital  | Signature                                 |                                           | ĴĴ      | Actions      |
| Jonas Salk<br>Showing 1 to 2 of 2 entries | 01/27/2021 14:54:41               | James Patterso                                  | n 3BD310     | 089EA5838262321B                          | C205A6849B8B1CA7C6F                       |         | Download PDF |
|                                           |                                   |                                                 |              |                                           |                                           |         |              |

<u>All</u> – This report will show the full list of faculty within your unit. You can see who have submitted their annual certification forms and who have not yet submitted (NA status). Selecting the radio button "Forms Not Submitted" will list faculty who have not yet submitted their Annual Certification reports.

## What if I notice a faculty member is not listed for our department/unit?

On a monthly basis we import new faculty to UC OATS. However, if you notice someone is missing that should be included, please send an email to the UC OATS Help Desk (<u>oats-help@ucdavis.edu</u>) and include:

• The faculty member's name, email address, and UCPath employee ID.

## **Additional Resources**

- Please note many step-by-step instructions are provided for entering items in UC OATS and can be found here: <u>https://academicaffairs.ucdavis.edu/annual-certification</u>
- For questions regarding APM 025 or APM 671 policies, please begin by contacting individuals listed for the department. Not sure who to ask? Check out the "<u>Contacts for UC OATS</u>" web page. If a department reviewer is unable to assist, please reach out to the dean's office for guidance. If a dean's office reviewer or approver is unable to provide guidance, they are encouraged to reach out to their Academic Affairs Manager.
- Technical questions related to UC OATS should be sent to: <u>oats-help@ucdavis.edu</u>

Faculty and Specialists in Cooperative Extension (CE) are required to have their annual reports submitted and routed to the deans' offices by 11/17/2021. Deans' offices are required to have their review of annual reports completed by 12/17/2021. Based on these deadlines, Deans' offices may implement their own deadlines in order to meet the campus deadlines for completing annual certification reports.